## Numeri / Ritardi consecutivi

In questa parte del programma possono essere analizzati i ritardi consecutivi dei 90 numeri oppure di una serie numerica liberamente definibile e per la sorte desiderata. Tutte le ricerche sono riferite al periodo definito tramite le apposite barre (Inizio e Fine)

## Serie numerica:

| 🧱 Ritardi consecutivi                                    |            |         |      |          |                   |     |      |         |           |       |       |                                      |       |     |     |     |     |  |  |  |
|----------------------------------------------------------|------------|---------|------|----------|-------------------|-----|------|---------|-----------|-------|-------|--------------------------------------|-------|-----|-----|-----|-----|--|--|--|
| Inizio 4                                                 |            |         |      |          |                   |     |      |         |           |       |       | ▶ 1 07/01/1939 <sup>1</sup> 23 💷 🚺 🚺 |       |     |     |     |     |  |  |  |
| Fine                                                     | Fine       |         |      |          |                   |     |      |         |           |       |       |                                      |       |     |     |     |     |  |  |  |
| Serie numerica   90 Numeri   Consecutività 4 💌 Sorte 💈 💌 |            |         |      |          |                   |     |      |         |           |       |       |                                      |       |     |     |     |     |  |  |  |
| Elenca Ritardi consecutivi Ritardo attuale               |            |         |      |          |                   |     |      | Ritardo | storico   |       | 53 01 | 02/03                                | 04 05 |     |     |     |     |  |  |  |
| ΟE                                                       | lenco rit  | ardi    |      | ł        | Rit. consec. att. |     | 6    | Rit.con | sec.stor  | ico   | 53    |                                      |       |     |     |     |     |  |  |  |
| 0.0                                                      | ionta rita | ırdi    | 1445 | <u> </u> | Presenze sempli   | ici | 1445 | Present | ze multip | ole 1 | 611   |                                      |       |     |     |     |     |  |  |  |
| BIT                                                      | Quant      | Prog N* |      | N* E     | Data              | RP  | BA   | CA      | CA FI     |       | MI    | NA                                   | PA    | RO  | TO  | VE  | NZ  |  |  |  |
| 1                                                        | 22         | 3       | 1419 | 6562     | 19/07/2022        | 7   |      |         |           |       |       |                                      |       |     |     |     | 3-1 |  |  |  |
| 2                                                        | 13         |         | 1420 | 6566     | 28/07/2022        | 3   | 3-2  |         |           |       |       |                                      |       |     |     |     | 3-2 |  |  |  |
| 3                                                        | 9          |         | 1421 | 6567     | 30/07/2022        | 3   |      |         |           |       |       |                                      |       |     |     |     | 2-1 |  |  |  |
| 4                                                        | 18         |         | 1422 | 6570     | 06/08/2022        | 5   |      |         |           |       |       |                                      |       | 3-4 |     |     |     |  |  |  |
| 5                                                        | 20         |         | 1423 | 6572     | 11/08/2022        | 6   |      |         | 2-5       |       |       |                                      |       |     |     |     |     |  |  |  |
| 6                                                        | 16         |         | 1424 | 6573     | 13/08/2022        | 3   |      |         |           |       |       |                                      |       | 4-2 |     |     |     |  |  |  |
| 7                                                        | 25         |         | 1425 | 6575     | 18/08/2022        | 4   |      |         |           |       |       |                                      |       |     |     | 1-3 |     |  |  |  |
| 8                                                        | 19         |         | 1426 | 6576     | 20/08/2022        | 2   |      |         |           |       |       |                                      | 5-2   |     |     |     |     |  |  |  |
| 9                                                        | 19         |         | 1427 | 6579     | 27/08/2022        | 3   |      |         |           |       |       | 5-3                                  |       |     |     |     |     |  |  |  |
| 10                                                       | 22         |         | 1428 | 6580     | 30/08/2022        | 3   | 1-2  |         |           |       |       |                                      |       |     |     |     |     |  |  |  |
| 11                                                       | 17         |         | 1429 | 6585     | 10/09/2022        | 6   |      |         |           |       |       |                                      |       |     | 2-5 |     |     |  |  |  |
| 12                                                       | 14         |         | 1430 | 6589     | 20/09/2022        | 9   |      |         |           |       |       |                                      |       | 4-5 |     | 2-4 |     |  |  |  |
| 13                                                       | 15         |         | 1431 | 6593     | 29/09/2022        | 10  |      |         | 1-5       |       |       |                                      |       |     |     |     |     |  |  |  |
| 14                                                       | 13         |         | 1432 | 6596     | 06/10/2022        | 12  | 2-3  |         |           |       |       |                                      |       |     |     |     | 4-1 |  |  |  |
| 15                                                       | 10         |         | 1433 | 6597     | 08/10/2022        | 8   |      |         | 1-5-2     | 1-5   |       |                                      |       |     |     |     |     |  |  |  |
| 16                                                       | 20         |         | 1434 | 6603     | 22/10/2022        | 10  |      |         |           | 3-2   |       |                                      |       |     |     |     |     |  |  |  |
| 17                                                       | 18         |         | 1435 | 6606     | 29/10/2022        | 9   |      |         |           |       |       |                                      |       |     | 5-4 |     |     |  |  |  |
| 18                                                       | 16         |         | 1436 | 6607     | 02/11/2022        | 7   |      |         |           |       |       |                                      |       |     | 4-5 |     |     |  |  |  |
| 19                                                       | 15         |         | 1437 | 6610     | 08/11/2022        | 9   | 3-2  |         |           |       |       |                                      |       |     |     |     |     |  |  |  |
| 20                                                       | 5          |         | 1438 | 6611     | 10/11/2022        | 4   |      |         | 5-1       |       |       |                                      |       |     |     | 5.4 |     |  |  |  |
| 21                                                       | 5          |         | 1439 | 6619     | 29/11/2022        | 9   |      |         |           |       | 5.0   |                                      |       |     |     | 5-1 |     |  |  |  |

Per effettuare questa ricerca dobbiamo selezionare i numeri che si desiderano considerare. La selezione si effettua nella toolbar dedicata nella videata principale del programma (a seguito dell'elaborazione i numeri selezionati vengono visualizzati in un apposito riquadro). Non ci sono limiti al quantitativo dei numeri (praticamente da 1 a 90 anche se un elevato quantitativo non avrebbe molto senso). Nell'esempio sono stati selezionati i numeri 1-2-3-4-5.

Ricordatevi di scegliere una sorte compatibile con il quantitativo di numeri selezionato (è evidente che se si selezionano 2 numeri non sarà possibile effettuare una ricerca per terno).

Comunque una volta selezionati i numeri, il quantitativo delle consecutività e la sorte minima da ricercare la ricerca si avvia col pulsante **ELABORA**.

I risultati sono presentati in una tabella dove per ciascuna ruota sono riportati i numeri sortiti che hanno generato una combinazione valida in una determinata estrazione compresa nel range selezionato.

La grid di sinistra può riportare:

La quantità di ritardi consecutivi nel periodo selezionato.

L'elenco dei ritardi.

Il quantitativo di ritardi singoli del periodo selezionato.

Sono elencati, in alto, i dati relativi al valore massimo ed attuale del ritardo cronologico, del ritardo consecutivo e delle presenze relative alle combinazioni trovate.

Le presenze semplici si incrementano di una unità sia che si presenti la sorte minima impostata sia per le sorti superiori.

Le presenze multiple conteggiano le sorti superiori in modo diverso in quanto ad esempio se la sorte minima impostata è 2 (ambo), nel caso dell'uscita di un terno il conteggio si incrementerà di 3 (che sono gli ambi che si formano con 3 numeri) oppure nel caso di quaterna l'incremento sarà di 6 ambi.

La casellina con sfondo giallo in alto a sinistra rispetto alla tabella di maggiori dimensioni riporta il numero delle righe della tabella.

I pulsantini con sfondo verde consentono di posizionarsi all'inizio o alla fine della tabella.

## Modalità 90 numeri

| 📓 Ritardi consecutivi                      |       |             |     |          |     |     |     |          |       |     |     |          |        |      |         |           |      |     |     |          |     |          |     |      |       |        |          |    |      |
|--------------------------------------------|-------|-------------|-----|----------|-----|-----|-----|----------|-------|-----|-----|----------|--------|------|---------|-----------|------|-----|-----|----------|-----|----------|-----|------|-------|--------|----------|----|------|
| Ini                                        | zio 🔺 |             |     |          |     |     |     |          |       |     |     |          | þ      | 1 07 | 7/01/1: | 939       | 12   | 3 💷 |     |          |     |          |     |      |       |        |          |    |      |
| Fir                                        | ne 🖣  |             |     |          |     |     |     |          |       |     |     |          | $\Box$ | 665  | 1 11/0  | 2/202     | 3 12 | 3   |     |          |     |          |     |      |       |        |          |    |      |
| Serie numerica 90 Numeri Consecutività 4 🔫 |       |             |     |          |     |     |     |          |       |     |     |          |        |      |         |           |      |     |     |          |     |          |     |      |       |        |          |    |      |
|                                            |       |             |     |          |     |     |     | -        |       |     |     |          |        |      |         |           |      |     |     | ·····    |     |          |     |      |       |        |          |    |      |
| 1                                          | Ò     |             |     |          |     |     |     |          |       |     |     |          |        |      |         |           |      |     |     | L        | El  | ABO      | RA  |      | Ruote | sele   | ezionate | ,  | D    |
|                                            | Num   | BA CA FI GE |     |          |     |     | iE  | h        | MI NA |     |     | P        | PA RO  |      |         | T         | 0    | V   | E   | NZ       |     | ^        | N   | um   | R.Att | R.Max  | ^        |    |      |
|                                            |       | Att         | Max | Att      | Max | Att | Max | Att      | Max   | Att | Max | Att      | Max    | Att  | Max     | Att       | Max  | Att | Max | Att      | Max | Att      | Max |      |       |        | 4        | 20 |      |
|                                            | 1     | 37          | 191 | 58       | 201 | 23  | 197 | (1       | 195   | 68  | 186 | 151      | 207    | 97   | 157     | 102       | 199  | 66  | 252 | 36       | 231 | 25       | 175 |      | - 3   | 2      | 4        | 20 |      |
|                                            | 2     | 52          | 171 | 162      | 214 | 105 | 185 | 64<br>4C | 172   | 21  | 1/8 | 124      | 182    | 75   | 147     | ()        | 102  | 100 | 193 | 41       | 266 | 39       | 200 |      | -     | 3      | 1        | 24 |      |
|                                            | 3     | 52          | 236 | 37       | 195 | 60  | 221 | 40<br>7/ | 279   | 95  | 212 | 41       | 201    | 34   | 176     | 04<br>78  | 102  | 61  | 196 | 62<br>59 | 190 | 47       | 203 |      |       | 4<br>5 | 12       | 22 | 3    |
| ie.                                        | 5     | 154         | 185 | 54       | 190 | 37  | 199 | 42       | 193   | 73  | 231 | 96       | 192    | 72   | 241     | 59        | 188  | 41  | 169 | 85       | 229 | 92       | 154 |      |       | 5      | 8        | 28 |      |
|                                            | 6     | 132         | 181 | 44       | 227 | 58  | 204 | 70       | 230   | 94  | 185 | 44       | 165    | .91  | 183     | 49        | 208  | 118 | 225 | 48       | 187 | 75       | 224 |      | - 3   | 7      | 7        | 21 |      |
|                                            | 7     | 92          | 235 | 73       | 224 | 47  | 195 | 40       | 209   | 38  | 187 | 48       | 163    | 69   | 221     | 39        | 229  | 69  | 209 | 52       | 173 | 74       | 184 |      |       | B      | 4        | 26 |      |
|                                            | 8     | 95          | 201 | 52       | 220 | 52  | 187 | 68       | 226   | 30  | 282 | 35       | 255    | 50   | 183     | 93        | 203  | 34  | 206 | 44       | 195 | 31       | 167 |      |       | 9      | 3        | 23 |      |
|                                            | 9     | 57          | 175 | 102      | 217 | 44  | 232 | 52       | 209   | 39  | 197 | 69       | 218    | 147  | 207     | 27        | 189  | 52  | 161 | 105      | 219 | 46       | 179 |      | 1     | 0      | 11       | 23 |      |
|                                            | 10    | 63          | 204 | 112      | 247 | 108 | 200 | 28       | 181   | 36  | 206 | 75       | 197    | 27   | 233     | 64        | 259  | 99  | 207 | 89       | 201 | 67       | 141 |      | 1     | 1      | 2        | 19 |      |
|                                            | 11    | 25          | 189 | 132      | 189 | 16  | 236 | 24       | 187   | 16  | 231 | 82       | 218    | 76   | 274     | 84        | 274  | 22  | 161 | 35       | 208 | 140      | 158 |      | 1     | 2      | 11       | 24 |      |
|                                            | 12    | 72          | 164 | 90       | 182 | 38  | 183 | 118      | 178   | 46  | 189 | 57       | 221    | 129  | 213     | 60        | 231  | 51  | 219 | 73       | 167 | 20       | 169 |      | 1     | 3      | 2        | 25 |      |
|                                            | 13    | 35          | 175 | 42       | 222 | 75  | 178 | 10       | 208   | 38  | 194 | 157      | 170    | 51   | 194     | 57        | 198  | 14  | 245 | 112      | 209 | 88       | 180 |      | 1     | 4      | 1        | 24 |      |
|                                            | 14    | 11          | 231 | 100      | 222 | 52  | 221 | 190      | 245   | 72  | 180 | 56       | 154    | 23   | 189     | 52        | 208  | 38  | 235 | 31       | 195 | 67       | 308 |      | 1     | 5      | 6        | 20 |      |
| -                                          | 15    | 25          | 180 | 98       | 238 | 103 | 222 | 38       | 190   | 28  | 180 | 35       | 227    | 11   | 201     | 5/        | 184  | 148 | 185 | 35       | 159 | 143      | 165 |      |       | 5      | 6        | 20 |      |
|                                            | 10    | 55          | 221 | 85<br>05 | 224 | 30  | 170 | 80       | 100   | 24  | 181 | 60<br>60 | 218    | 120  | 225     | 171<br>EQ | 104  | 00  | 100 | 47       | 100 | ()<br>CU | 190 |      |       | 0      | 0        | 24 |      |
|                                            | 19    | 12          | 179 | 27       | 183 | 76  | 220 | 42       | 221   | 77  | 225 | 36       | 182    | 130  | 201     | 62        | 167  | 53  | 244 | 97<br>56 | 171 | 30       | 176 |      |       | q      | 1        | 20 |      |
| 1E                                         | 19    | 87          | 195 | 42       | 193 | 102 | 206 | 97       | 214   | 56  | 191 | 52       | 237    | 81   | 204     | 72        | 183  | 59  | 171 | 103      | 198 | 131      | 222 |      | 2     | n      | 5        | 27 |      |
| 1E                                         | 20    | 41          | 200 | 74       | 187 | 23  | 177 | 21       | 179   | 45  | 174 | 59       | 214    | 76   | 205     | 79        | 199  | 61  | 151 | 172      | 197 | 98       | 168 |      | 2     | 1      | 7        | 27 |      |
| 1E                                         | 21    | 27          | 281 | 61       | 204 | 48  | 226 | 45       | 184   | 58  | 179 | 110      | 209    | 59   | 221     | 68        | 196  | 102 | 177 | 102      | 212 | 100      | 169 |      | 2     | 2      | 1        | 21 |      |
|                                            | 22    | 53          | 171 | 115      | 224 | 64  | 200 | 62       | 190   | 44  | 238 | 76       | 193    | 47   | 267     | 87        | 166  | 8   | 210 | 26       | 167 | 11       | 248 |      | 2     | 3      | 5        | 25 |      |
|                                            | 23    | 31          | 256 | 28       | 185 | 97  | 190 | 102      | 190   | 74  | 271 | 82       | 222    | 52   | 181     | 139       | 247  | 50  | 208 | 39       | 164 | 50       | 181 |      | 2     | 4      | 7        | 21 |      |
|                                            | 24    | 45          | 218 | 18       | 238 | 76  | 186 | 148      | 220   | 64  | 207 | 100      | 200    | 84   | 193     | 49        | 196  | 80  | 210 | 77       | 191 | 71       | 159 |      | 2     | 5      | 1        | 25 |      |
|                                            | 25    | 77          | 228 | 61       | 191 | 12  | 192 | 68       | 218   | 69  | 246 | 39       | 257    | 24   | 208     | 104       | 175  | 77  | 187 | 31       | 193 | 152      | 176 |      | 2     | 6      | 2        | 23 |      |
|                                            | 26    | 42          | 200 | 41       | 255 | 77  | 218 | 94       | 182   | 34  | 182 | 49       | 213    | 93   | 199     | 62        | 204  | 80  | 228 | 70       | 218 | 34       | 229 |      | 2     | 7      | 1        | 19 |      |
|                                            | 27    | 173         | 235 | 20       | 215 | 89  | 149 | 27       | 255   | 53  | 261 | 50       | 192    | 13   | 204     | 37        | 215  | 49  | 187 | 11       | 202 | 42       | 205 | 1222 | 2     | 8      | 10       | 19 | 12/2 |
|                                            | 28    | 111         | 208 | 62       | 216 | 79  | 163 | 86       | 261   | 51  | 205 | 37       | 186    | 57   | 221     | 56        | 1/1  | 50  | 201 | 65       | 213 | 149      | 158 | ×    | 2     | а      | 3        | 21 |      |
| -                                          |       |             |     |          |     |     |     |          |       |     |     |          |        |      |         |           |      |     |     |          |     |          |     |      |       | _      |          |    |      |

Selezionando il tab 90 Numeri possiamo effettuare la ricerca contemporanea per tutti i 90 numeri.

In questo caso non viene considerata la sorte minima impostata che sarà sempre 1 (ambata).

Per ciascun numero e ruota sono elencati il ritardo consecutivo attuale e quello massimo.

Inoltre, nella lista di destra, sono elencati i riscontri dell'insieme delle ruote selezionate.

Nel calcolo dei ritardi consecutivi attuali è sempre considerato anche il ritardo cronologico.

Anche quando il numero si è presentato nell'ultima estrazione, e quindi il ritardo cronologico sarà pari a zero, il conteggio viene effettuato tenendo conto del valore zero.

L'elaborazione, come consuetudine, si avvia con il comando ELABORA.